本システムは、インターネット環境に接続できるパソコン・タブレット端末およびスマートフォンで ご利用が可能です。

#### ■ 重 要 ■

- ・入学金決済をすることにより入学手続が完了となりますので必ず入学金決済を行ってください。
- ・入学金決済の締め切りは2月8日12時までとなります。
- ・入学金決済は合格の回数にかかわらず1度のみの手続きとなります。
- ・コース(II類・I類)の手続は入学説明会で配付する誓約書の提出により完了となります。
   また、逆スライド合格者には2種類の誓約書を配付しますので選択の上、提出してください。
   ・一度納入された入学金は理由の如何を問わず返金できません。
   ※手続期間内にインターネットにて入学金決済がされない場合には入学を辞退したものとみなします。
- 1. 本校 HP もしくは受験票の右側に記載の URL を入力し、合格発表サイトへアクセスします。
  - ① ログイン ID とパスワードを入力し、「ログイン」をクリックしてください。

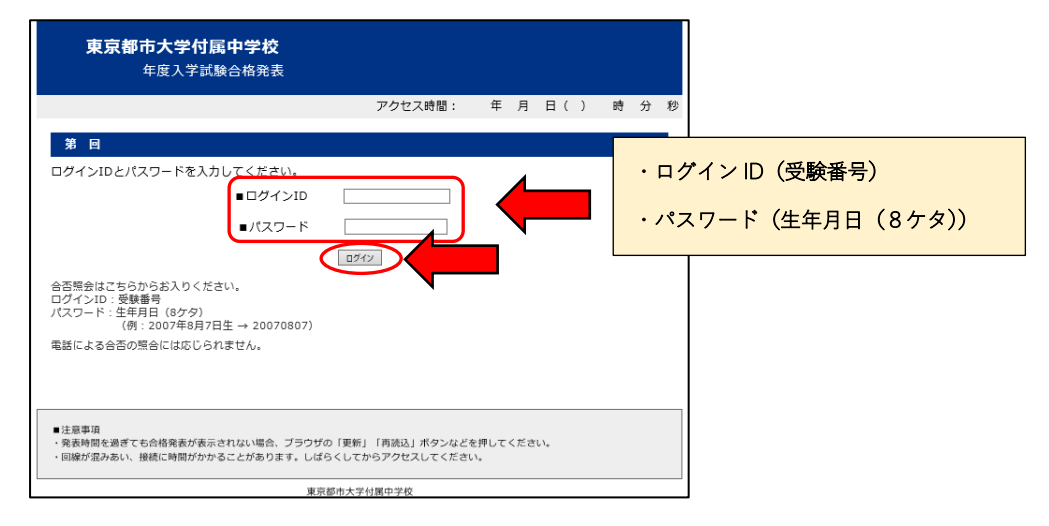

② 合否を確認し、入学手続きを行う合格者は「入学金決済サイトへ」をクリックします。

| ※こちらに表示される記載内容は合格種別によって異なります。<br>必ず記載内容をよくご確認いただいてから「入学金決済サイトへ」へお進みください。                                                                                                    |  |  |
|----------------------------------------------------------------------------------------------------|--|--|
| <ul> <li>ログインID:</li> <li>I 類合格、おめでとうございます。</li> <li>・ 合格者は本校HP「入学手続開集」ページで「合格後の流れ」を確認してください。「入学金決済」及び「入学辞遇」については、各マニュアルを参照しながら手続きを進めてください。</li> <li>・ 合格遅は入学者に対して入学説明会で配布します。入学されない方で合格証の受け取りを希望する場合は、「合格後の流れ」等で詳細をご確認ください。</li> <li>・ 入学金決済サイトは下のボタンより進んでください。</li> <li>、 大学金決済サイトは下のボタンより進んでください。</li> <li>ノ学金決済サイトム</li> </ul> |  |  |

東京都市大学 付属中学校

TOKYO CITY UNIVERSITY JUNIOR HIGH SCHOOL

- 2. 入学金決済サイトヘログインします。
  - ① ログイン ID とパスワードを入力し、「ログイン」をクリックしてください。

| 東京都市大学付属中学校 の入学金決済へようこそ                                                                                                    |                                                                                                    |
|----------------------------------------------------------------------------------------------------|----------------------------------------------------------------------------------------------------|
| ログインID(受験番号)、パスワードをご入力の上、「ログイン」ボタンをクリックし<br>てください。<br>ログインID (※メールアドレスではありません)<br>LoginID (受験番号)<br>パスワード ロ パスワード ロ パスワードの伏字解除<br>Password<br>ログイン<br>※ 「利用規約」をご確認いただいたのち、ご利用ください。 | 学校からのお知らせ         (ユーザIDと)         ・ログインID(受験番号)         ・パスワード(生年月日(8ケタ))         (入学金決済に関するお問合せ先)         東京都市大学付属中学校・高等学校 事務室         Tel:03-3415-0104         平日         8:30~16:00/土曜日8:30~13:00         屋休み11:40~12:30         日曜・祝祭日及び12月27日~1月4日を除く         システムに関するお知らせ         システムからのお知らせはありません |

② 学校からのお知らせを確認して、「支払申込へ」をクリックしてください。

|                                                                                                    | 支払申込        | マイページ | ログアウト |
|----------------------------------------------------------------------------------------------------|-------------|-------|-------|
| マイページ                                                                                                    |             |       |       |
|                                                                                                    |             |       |       |
| 学校からのお知らせ<br>・ 入学金決済をすることにより入学手続が完了となりますので必ず入学金決済を行ってください。<br>・ 「入学金決済」の締め切りは【2月8日(月)12時】までとなります。<br>・ 「入学金決済」及び「入学辞退」の流れについては、本校HP「 <b>入学手続間係」ページ</b> にある各マニュアルに沿って手続きを進めて<br>・ 「入学金決済」及び「入学辞退」は合格の回数にかかわらず1度のみの手続きとなります。<br>・ コース(1類・1類)の手続は入学説明会で配付する誓約書の提出により完了となります。<br>また、逆スライド合格者には2種類の誓約書を配付しますので選択の上、提出してください。<br>・ 一度「入学金決済」を行った後に、再チャレンジ受験で上位合格をされた場合、改めて「入学金決済」を行う必要はございません。<br>・ 一度納入された入学金は、理由の如何を問わず返金できません。 | てください。<br>, |       |       |
| 決済履歴一覧<br>決済履歴はありません。「支払申込へ」ボタンをクリックし、お支払い可能な項目をご確認ください。                                                                                                    |             |       |       |
| 支払申込へ                                                                                                    |             |       |       |

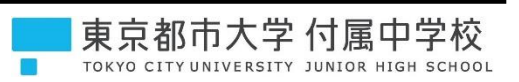

③ 「一括納入(¥50,000)」を選択して、「お支払い画面へ」をクリックしてください。
 入学金の一部(¥50,000)を納入することにより入学手続が完了となります。
 残りの入学金(¥200,000)は授業料等と共に4月に納入していただきます。

| 東京都市大        | 学付属中学校                                                                                                    | 支払申込                          | マイページ                  | ログアウト<br>さん                             |
|--------------|----------------------------------------------------------------------------------------------------|-------------------------------|------------------------|-----------------------------------------|
| お支払い内容の選択 おす | はい方法の選択 お支払い情報の入力 お支払い内容・方法の確認 送信完了                                                                          |                               |                        |                                         |
| Step1 お支払い内容 | の選択                                                                                                    |                               |                        |                                         |
| お支払い情報一覧     |                                                                                                    | 選択<br>-<br>選択すると <sup>7</sup> | 括納入(¥ 50,000<br>ドタンが赤く | いいいいいいいいいいいいいいいいいいいいいいいいいいいいいいいいいいいいいいい |
| 項目           |                                                                                                    | 選択                            |                        |                                         |
| 1 入学手続き時納入金  | ・支払期限は、2月8日12時までとなります。<br>・入学金の一部(¥50,000)を納入(決済)して頂き、入学手続完了となります。<br>残りの入学金(¥200,000)は授業料等と共に4月に納入していただきます。 |                               | 一括納入(¥50,0             | 000)                                    |
|              | お支払い画面へお支払い辞退へ                                                                                               |                               |                        |                                         |

④ 金額を確認後、お支払方法を選択して「お支払い情報入力へ」をクリックしてください。

|                                                                                                    | 「子1)馬中子校<br>RESTY JUNJOR HIGH SCHOOL                                                                                               | 支払申込 マイベージ ログアウト<br>さん                                                                                                    |
|----------------------------------------------------------------------------------------------------|----------------------------------------------------------------------------------------------------|----------------------------------------------------------------------------------------------------|
| 私い内容の選択 🔪 お                                                                                                    | 支払い方法の選択 お支払い情報の入力 お支払い内容・方法の確認                                                                                                    | 8 🔪 这個完了 🔪                                                                                                    |
| ep2 お支払い方                                                                                                    | う法の選択                                                                                                    |                                                                                                    |
|                                                                                                    |                                                                                                    |                                                                                                    |
| 選択中のお支払い                                                                                                    | 内容                                                                                                    |                                                                                                    |
| 訳した支払項目が表                                                                                                    | 示されていることを確認して、次へお進みください。                                                                                                    |                                                                                                    |
| ie i                                                                                                    | コメント                                                                                                    | 手統種別                                                                                                    |
| 入学于続き時納入金                                                                                                    | <ul> <li>・支払期限は、2月8日12時までとなります。</li> <li>・入学金の一部(¥50,000)を納入(決済)して頂き、入学手続完了となり<br/>残りの入学金(¥200,000)は授業料等と共に4月に納入していただきま</li> </ul> | 2.ます。 - 北約入(¥50,000)<br>にす。                                                                                                    |
| A TRAFFIC A CLUC 人並可                                                                                                    | 観察会社の設定に通知くたさい。                                                                                                    |                                                                                                    |
| ● クレジットカード                                                                                                    |                                                                                                    |                                                                                                    |
| ● クレジットカード<br>○ コンビニエンスス<br>○ ペイジー・金融機                                                                                                    | トア = золлае = хожа. энжан<br>ДАТМ (現金) = золае = хожа. энжан                                                                       |                                                                                                    |
| <ul> <li>● クレジットカード</li> <li>○ コンビニエンスス</li> <li>○ ペイジー・金融機</li> <li></li> <li></li> <l< td=""><td>トア = золледхома, жикки<br/>ЩАТМ (現金) = Iолледхома, жикки<br/><u>Маралг</u></td><td>VISA (<math>asteraction</math>)Image: Constraint of the second second s</td></l<></ul> | トア = золледхома, жикки<br>ЩАТМ (現金) = Iолледхома, жикки<br><u>Маралг</u>                                                           | VISA ( $asteraction$ )Image: Constraint of the second second s |
| <ul> <li>● クレジットカード</li> <li>○ コンビニエンスス</li> <li>○ ペイジー・金融機</li> <li><u>ご利用可信なご知識</u>RAT</li> <li>○ ペイジー・金融機</li> </ul>                                                                                                    | トア =305mを2000年6, 99年5月<br>WATM (現金) =105mを2000年6, 99年5月<br>Microsoft<br>WATM (カード・通航)                                              | $\overrightarrow{V}$                                                                                                    |
| <ul> <li>クレジットカード</li> <li>コンビニエンスス</li> <li>ペイジー・金融機<br/>ご利用可能大全加減用ATT     </li> <li>ペイジー・金融機<br/>ご利用可能大全加減用ATT     </li> </ul>                                                                                                    | トア =305元を起える場合、80年6月<br>図ATM (現金) =105元を起える場合、80年5月<br>図ATM (カード・通信)<br>MLT2517                                                    | VISA $i$ $i$                                                                                                    |
| <ul> <li>クレジットカード</li> <li>コンビニエンスズ</li> <li>ペイジー・金融機</li> <li>ご利用可修な全部6MAT</li> <li>ペイジー・金融機</li> <li>ビ利用可修な全部6MAT</li> <li>ペイジー・金融機</li> <li>ビ利用可修な全部6MAT</li> <li>マイジー(ネット)</li> </ul>                                                                                                    | トア = 305mmemまるWeb. NHWFH<br>WATM (現金) = 105mmemまるWeb. NHWFH<br>WA <u>LTONY</u><br>WATM (カード・通帳)<br>M <u>ALTONY</u><br>(シキング)       | レビスA ()<br>・コンビニエンスストア<br>・コンビニエンスストア<br>・・・・・・・・・・・・・・・・・・・・・・・・・・・・・・・・・・・・                                                                                                    |
| <ul> <li>クレジットカード</li> <li>コンビニエンスス</li> <li>ペイジー・金融機<br/><u>ご利用可能な全部編集</u></li> <li>ペイジー・金融機<br/><u>ご利用可能な全部編集</u></li> <li>ペイジー(ネット、</li> </ul>                                                                                                    | トア =305元を起える場合、10年6月<br>図ATM (現金) =105元を起える場合、10年6月<br>図ATM (カード・通報)<br><u>MLT2AYF</u><br>バンキング)                                   | <ul> <li>マンジェンスストア</li> <li>マンジェンスストア</li> <li>アイリーヤマザキ、セイコーマート</li> <li>マイジー</li> <li>【ご注意事項】</li> <li>お支払い前に手数料をご確認ください。</li> </ul>                                                                                                    |

東京都市大学 付属中学校

⑤ お支払内容およびお支払方法を確認し、必要情報を入力して「確認画面へ」をクリックしてください。
 ※こちらの画面は、お支払方法により表示される内容が異なります。
 下図はクレジットカードで決済される場合の画面になります。

支払申込 マイページ ログアウト 東京都市大学 付属中学校 TOKYO CITY UNIVERSITY JUNIOR HIGH SCHOOL さん お支払い内容の選択 お支払い方法の選択 お支払い情報の入力 お支払い内容・方法の確認 送信完了 送信完了 Step3 お支払い情報の入力 ■お支払い内容・方法の確認 入学手続き時納入金 50,000円 事務手数料 996円 合計 50.996円 お支払い方法 クレジットカード クレジットカード種類 選んでください ~ クレジットカード番号 (半角数字) セキュリティコード (半角数字) <u>セキュリティコードとは</u> 有効期限 ▼ 年 ▼ 月/ の入力 受験者氏名 必須 姓: 名: (全角) フリガナ 🕺 セイ: (全角力ナ) 生年月日 必須 電話番号 必須 (半角数字) メールアドレス 必須 ールアドレス(確認用) 必須 【メールアドレスの設定について】 【メールアトレイの設定について】 手続き時に配信される申込完了メールまたは決済完了メールが受信できるように、以下の設定をご確認ください。 1) ご自身のメールアドレスを、「@e-shiharai.net」からのEメールが受信できるように設定してください。 2) メール本文にURLが記載されていますので、URL付メールが受け取れる設定にしてください。 ※各設定方法については、お使いの携帯会社、またはインターネットプロバイダのホームページをご確認ください。 手続き時に配信される申込完了メールまたは決済完了メールを受信できない場合も、こちらの入学金決済サイトにログインいただいた後表示される「マイページ」で決済状 況をご確認いただけます。 戻 確認画面へ

東京都市大学付属中学校

⑥ お支払内容・方法および入力情報を確認して「上記内容で申込する」をクリックしてください。
 ※こちらの画面は、お支払方法により表示される内容が異なります。
 下図はクレジットカードで決済される場合の画面になります。

| 東京都市大学 付属<br>TOKYO CITY UNIVERSITY JUNIOR | 中学校                    | 支払申込 マイページ ログアウト<br>さん |
|-------------------------------------------|------------------------|------------------------|
| お支払い内容の選択 お支払い方法の選択                       | お支払い情報の入力 お支払い内容・方法の確認 | 送信完了                   |
| Step4 お支払い内容・方法の                          | 確認                     |                        |
| お支払い内容・方法の確認                              |                        |                        |
| 入学手続き時納入金                                 | 50,000円                |                        |
| 手数料                                       | 996円                   |                        |
| 合計                                        | 50,996円                |                        |
| お支払い方法                                    | クレジットカード               |                        |
| クレジットカード種類                                |                        |                        |
| クレジットカード番号                                |                        |                        |
| 有効期限(月/年)                                 |                        |                        |
| の入力情報                                     | 根の確認                   |                        |
| 受験者氏名                                     |                        |                        |
|                                           |                        |                        |
|                                           |                        |                        |
|                                           |                        |                        |
| メールアドレス                                   |                        |                        |
|                                           |                        |                        |
|                                           |                        |                        |
|                                           | 戻る (上記内容で申込する)         |                        |

⑦ 完了画面が表示されます。同じ内容がメール送信されますのでご確認ください。
 ※こちらの画面は、お支払方法により表示される内容が異なります。
 下図はクレジットカードで決済される場合の画面になります。

| 東京都市大学付属中学校<br>Tokyo city UNIVERSITY JUNIOR HIGH SCHOOL | 支払申込 | <b>マ</b> イペ−ジ | ログアウト<br>さん |
|---------------------------------------------------------|------|---------------|-------------|
| お支払い内容の選択 お支払い方法の選択 お支払い情報の入力 お支払い内容・方法の確認 送信完了         |      |               |             |
| Step5 送信完了                                              |      |               |             |
| 受付および決済が完了しました(申込番号:<br>決済番号 :<br>お支払金額 : 50,996円       |      |               |             |
| マイページへ ログアウト                                            |      |               |             |

東京都市大学 付属中学校

⑧ クレジットカード以外を選択された場合は、完了画面の指示に従って決済を完了してください。
 同じ内容がメールにも送信されますのでご確認ください。
 ※下図はセブンイレブンを選択した場合の画面です。お支払方法によりお手続内容は異なります。

|                                                                                                    | 支払申込 | マイページ | ログアウト<br>さん |
|----------------------------------------------------------------------------------------------------|------|-------|-------------|
| お支払い内容の選択 お支払い方法の選択 お支払い情報の入力 お支払い内容・方法の確認 送信完了                                                                  |      |       |             |
| Step5 送信完了 (代金をお支払いください)                                                                                         |      |       |             |
| 受付完了しました(申込番号:                                                                                                   |      |       |             |
| 以下の払込票番号をセブン-イレブンのレジへ提示いただき、<br>「インターネット支払」とお申し付けのうえ、支払期限までに代金をお支払ください。<br>払込票番号 :<br>お支払期限 :<br>お支払金額 : 50,660円 |      |       |             |
| セブン-イレブン以外でのお支払いはできませんのでご注意ください。<br>なお、お支払いの前に申込内容に間違いがないかご確認ください。<br>お支払い後の内容間違いによる取消し・返金は一切できませんのでご注意ください。     |      |       |             |
| 詳しいお支払い方法については、<br>「よくある質問」-「支払について」-「支払方法について知りたい。」をご確認ください。                                                    |      |       |             |
| マイページへ ログアウト                                                                                                    |      |       |             |

#### ■ 重 要 ■

- ・入学手続完了後、本校ホームページ「出願・合否・入学手続き関係」ページにある「入学の手引き」
   等の資料を必ずご覧ください。
- ・制服の購入はなるべく入学説明会前日までに、東急百貨店本店(渋谷)にて各自済ませてください。
- ・入学説明会をやむを得ない事情により欠席する場合は、必ず本校事務室までご連絡ください。
   無断で欠席された場合は、入学を辞退したものとみなします。

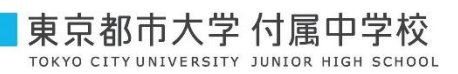